## **Faculty Appointment Instructions**

1. From any browser, migrate to: <a href="https://www.applyweb.com/mercerfa/index.ftl">https://www.applyweb.com/mercerfa/index.ftl</a> Click the **"Create Your Account"** link (top right corner), which will send you to the page shown below. Enter an email address (be sure this is the email address from which you wish to receive faculty/school of medicine emails), enter a password (must be at least 8 characters, and contain at least one capital letter and a number), your name, date of birth, and read and agree to the terms of service at the bottom of the page. Note that your email address will become your username. Click the orange "create your account" button when you have completed this step.

| <b>UNIVERSITY</b>                                                                                                    |                               |                              |                               |                |
|----------------------------------------------------------------------------------------------------|-------------------------------|------------------------------|-------------------------------|----------------|
| SCHOOL OF MEDICINE                                                                                                    |                               | _                            |                               |                |
|                                                                                                    |                               |                              | CREATE ACCOUNT                | LOG IN         |
| Nelcome!                                                                                                    |                               |                              |                               |                |
|                                                                                                    |                               |                              |                               |                |
| Create your account to get started on your<br>application.                                                                                                    | Account Email                 | /Username and                | d Password                    |                |
| You must use your full legal name. Be sure to check                                                                                                    | Email Address                 | user@example.com             |                               |                |
| Please do not use all capital letters.                                                                                                    |                               | Your email address is your   | username                      |                |
| <sup>3</sup> asswords must be at least 8 characters.                                                                                                    |                               |                              |                               |                |
| f you require help, contact our Help Desk                                                                                                    | New Password                  | Password                     |                               |                |
|                                                                                                    | Confirm Password              | Password                     |                               |                |
|                                                                                                    | Demonstration                 |                              |                               |                |
|                                                                                                    | Personal Infor                | mation                       |                               |                |
|                                                                                                    | First Name                    |                              |                               |                |
|                                                                                                    |                               |                              |                               |                |
|                                                                                                    | Last Name                     |                              |                               |                |
|                                                                                                    | Date of Birth                 | MM/DD/YYYY                   |                               |                |
|                                                                                                    |                               |                              |                               |                |
| Terms of Service / Drivery                                                                                                    |                               |                              |                               |                |
|                                                                                                    | Terms of Service / Privacy    |                              |                               |                |
| To create an account with CollegeNET, choose "I agree" below to indicate your understanding o<br>CollegeNET's Terms of Service and CollegeNET's Privacy Policy, which describes in detail how we p<br>your personal information, including these key points:<br>• When you create or log in to an account with CollegeNET or use our services, we store informat |                               | anding of<br>low we process  |                               |                |
|                                                                                                    |                               | information you              |                               |                |
|                                                                                                    | provide to us, collect inform | nation about how you use our | services, and combine such in | formation with |

 Check your email for a message from "Accounts" with the title: "Please verify your account". Open the email and click the first link to verify your email address. BE SURE TO CHECK YOUR SPAM OR JUNK FOLDER IF YOU DO NOT SEE THE EMAIL. You will then see a new page open up that verifies that your account has been created. Click the orange "Go to Log In" button that appears in the lower left of the page:

| SCHOOL OF MEDICINE                                                                 |                |        |
|------------------------------------------------------------------------------------|----------------|--------|
|                                                                                    | CREATE ACCOUNT | LOG IN |
| Account created                                                                    |                |        |
| Your account has been created.                                                     |                |        |
| Remember to use your email address as your username and the password you provided. |                |        |
| Click the button to go to login screen                                             |                |        |
| Go to Log In                                                                       |                |        |

3. **Select the "Log In" button** to the right of "Getting Started" and that will lead you to the page below where you can log in. Enter the same email and password you created:

| SCHOOL OF MEDICINE                                 | _        |                                                              |                |        |
|----------------------------------------------------|----------|--------------------------------------------------------------|----------------|--------|
|                                                    |          |                                                              | CREATE ACCOUNT | LOG IN |
| Welcome!                                           |          |                                                              |                |        |
| Please log in to continue your online application. | Email    | email address                                                |                |        |
|                                                    | Password | Forgot your password?                                        |                |        |
|                                                    |          | Log In<br>Or, if you are new, please<br>Create a New Account | ,              |        |
|                                                    |          | Greate a New Account                                         |                |        |

4. The first page of the application asks for your **Personal Information**. Note that you can save and exit and return to the application at any time. Also note that your first and last name and email address are already filled in for you. Please help the School of Medicine in its commitment to a diverse faculty by selecting the race in which you identify (optional field). For the question about having a record under another name select "No". We will only text your cell phone to provide important faculty information. Most communications from School of Medicine will be via email. The office phone is important and allows us to reach you when our records require updating. When you are

finished with this section, select "Next Page" at the bottom right corner:

| SCHOOL OF MEDICINE                                          |                                                                                                    |                                                                                                    |
|-------------------------------------------------------------|----------------------------------------------------------------------------------------------------|----------------------------------------------------------------------------------------------------|
| Application Sections                                        | Faculty Appointment A                                                                                 | Application                                                                                          |
| Personal Info                                               | An asterisk * indicates a required field                                                              |                                                                                                    |
| Practice & Insurance Info                                   | Personal Information                                                                                  |                                                                                                    |
| Education                                                   | Name                                                                                                  |                                                                                                    |
| Appointment                                                 | * First (Given) Name                                                                                  | Just Change Name                                                                                     |
| FERPA Form                                                  | * Last (Family) Name                                                                                  | Testing                                                                                              |
| Attestation                                                 | Middle Name                                                                                           |                                                                                                    |
| Locked pages will open as requirements are met in the form. | Mercer University School of Medicine is committed to<br>race from the following diversity categories: | recruiting and retaining a diverse faculty. To help us track faculty diversity, please indicate your |
|                                                             |                                                                                                    | - select one                                                                                         |
|                                                             | * Do you have records under another name?                                                             | Yes •                                                                                                |
|                                                             | * Alternative First Name                                                                              |                                                                                                    |
|                                                             | * Alternative Last Name                                                                               |                                                                                                    |
|                                                             | Permanent Residential Addre                                                                           | 255                                                                                                  |
|                                                             | * Street Line 1                                                                                       |                                                                                                    |
|                                                             | Street Line 2                                                                                         |                                                                                                    |
|                                                             | * Cit.                                                                                                |                                                                                                    |
|                                                             | City                                                                                                  |                                                                                                    |
|                                                             | * Zip/Postal Code                                                                                     |                                                                                                    |
|                                                             | * State/Province                                                                                      | - select one *                                                                                       |
|                                                             | * County                                                                                              |                                                                                                    |

5. The next page asks for your **Practice and Insurance Information**. If you have hospital privileges and malpractice insurance, you will be directed to the next page.

| SCHOOL OF MEDICINE                                                                                                    |                                                                                                    |                  |
|----------------------------------------------------------------------------------------------------|----------------------------------------------------------------------------------------------------|------------------|
| Application Sections                                                                                                    | Faculty Appointment                                                                                                    | Application      |
| Personal Info                                                                                                    | An asterisk * indicates a required field                                                                                                    |                  |
| Practice & Insurance Info                                                                                                    | Practice and Insurance                                                                                                    | Information      |
| <ul> <li>▲ Education</li> <li>▲ Appointment</li> <li>▲ FERPA Form</li> <li>▲ Attestation</li> <li>▲ Litestation</li> <li>▲ Locked pages will open as requirements are met in the form.</li> </ul> | Practice * Please list your board certifications and specialties, if any. * Do you have hospital privileges? * Name of Your Practice * Name of Office Manager if applicable * Phone Number of Office Manager # street Line 1 Street Line 1 Street Line 2 * City * Zip/Postal Code * StatelProvince * County | - select one - • |
|                                                                                                    | Malpractice Insurance                                                                                                    | - selectiona     |
|                                                                                                    |                                                                                                    |                  |

6. Note that if you have <u>neither</u> hospital privileges nor malpractice insurance, you'll be asked to provide the names and contact information for two references:

| pplication Sections       | Faculty Appointment Application                                                                                                    |
|---------------------------|----------------------------------------------------------------------------------------------------|
| Personal Info             | An asterisk * indicates a required field                                                                                                    |
| Practice & Insurance Info | Recommendations                                                                                                    |
| Recommendations           | Please complete the below only if you DO NOT have hospital privileges or malpractice insurance. Please provide contact information for two                                                        |
| Education                 | colleagues who are not family members to complete a Professional Reference Form on your behalt. Please make sure these professional references<br>are currently practicing physicians (MD or DO). |
| Appointment               | Recommender 1                                                                                                    |
| FERPA Form                | * First (Given) Name                                                                                                    |
| Attestation               | * Last (Family) Name                                                                                                    |
|                           | * Phone                                                                                                    |
|                           | * Email Address                                                                                                    |
|                           | Submit Recommendation Request                                                                                                    |
|                           | Recommender 2                                                                                                    |
|                           | * First (Glven) Name                                                                                                    |
|                           | * Last (Family) Name                                                                                                    |
|                           |                                                                                                    |
|                           | * Phone                                                                                                    |
|                           | * Email Address                                                                                                    |
|                           | Submit Recommendation Request                                                                                                    |
|                           | Page 3 of 7                                                                                                    |

7. The next page asks for your **Education History**.

| SCHOOL OF MEDICINE        |                                               |
|---------------------------|-----------------------------------------------|
| Application Sections      | Faculty Appointment Application               |
| Personal Info             | An asterisk * indicates a required field      |
| Practice & Insurance Info | Educational History                           |
| Education                 | * At what institution did you complete your   |
| Appointment               | medical degree?                               |
| FERPA Form                | * What degree did you earn?                   |
| Attestation               | * What year did you graduate?                 |
|                           | * Have you completed your residency training? |
|                           | * Do you hold any additional degrees?         |
|                           | Page 3 of 6                                   |
|                           | Prevlous Page Save & Exit Next Page           |

8. Next, please enter any faculty appointment at another school of medicine on the **Appointment Information** page. If you intend to include/upload a CV, just indicate this in the text box. Otherwise, please provide information in the text box. This helps us

determine an appropriate academic rank for your Mercer appointment:

| SCHOOL OF MEDICINE        | -                                                                                               |
|---------------------------|-------------------------------------------------------------------------------------------------|
| Application Sections      | Faculty Appointment Application                                                                 |
| Personal Info             | An asterisk * indicates a required field                                                        |
| Practice & Insurance Info | Appointment Information                                                                         |
| Education                 | * Do you have a current or previous faculty select one                                          |
| Appointment               | appointment at a School of Medicine?                                                            |
| FERPA Form                | * Would you like to receive additional preceptor                                                |
| Attestation               | information?                                                                                    |
|                           | List any postgraduate work, internships or fellowships not previously cited in the application. |
|                           | Page 4 of 6                                                                                     |
|                           | Previous Page Save & Exit Next Page                                                             |

9. The Family Education Rights and Privacy Act of 1974 (FERPA) page is important. Please read carefully. At the bottom, please make a selection. Most clinical faculty select "instructional faculty". If you are unsure, contact the Office of Faculty Affairs (478-301-2541; <u>musm faculty affairs@mercer.edu</u>). Your supervisor/chair name will be entered by Faculty Affairs at a subsequent step. On this page, you may also upload a CV (encouraged, but optional):

| Persons who violate the confidentiality of student records may be subject to disciplinary action. |                                                                                   |  |
|---------------------------------------------------------------------------------------------------|-----------------------------------------------------------------------------------|--|
| FERPA Acknowledgement                                                                             |                                                                                   |  |
| * Please check all that apply.                                                                    | I DO NOT require access (provide name and signature ONLY).                        |  |
|                                                                                                   | Instructional Faculty                                                             |  |
|                                                                                                   | Academic Advisor                                                                  |  |
|                                                                                                   | Administrator/Staff                                                               |  |
|                                                                                                   | Student Employee                                                                  |  |
| Name: Just Testing                                                                                |                                                                                   |  |
| I have read the above statements and understand r                                                 | my responsibility to maintain the confidentiality of student records information. |  |
| *                                                                                                 | Signature                                                                         |  |
| * Date                                                                                            | 05 / 20 / 2022 🗮 (mm/dd/yyyy)                                                     |  |
| College/Department: School of Medicine                                                            |                                                                                   |  |
| Supervisor or Department Chair Name<br>To be entered by Supervisor/Chair                          |                                                                                   |  |
| CV (Optional)                                                                                     |                                                                                   |  |
| Upload CV                                                                                         | Accepted File Types: txt, pdf, rtf, doc, docx                                     |  |
|                                                                                                   | Choose File no file selected                                                      |  |
|                                                                                                   | Page 5 of 6                                                                       |  |
| Previous Page                                                                                     | Save Save & Exit Next Page                                                        |  |

10. The last page asks that you **attest to the content of the application**. When you have completed the application, select "Submit".

| SCHOOL OF MEDICINE        |                                                                                                  |
|---------------------------|--------------------------------------------------------------------------------------------------|
| Application Sections      | Faculty Appointment Application                                                                  |
| Personal Info             | An asterisk * Indicates a required field                                                         |
| Practice & Insurance Info | Attestation                                                                                      |
| Education                 | I confirm that the content of this application is true and accurate to the best of my knowledge. |
| Appointment               | * 🖸 Signature                                                                                    |
| FERPA Form                | * Date 05 / 20 / 2022 🗰 (mm/dd/yyyy)                                                             |
| Attestation               | Dans 6 of 6                                                                                      |
|                           | rage 0 01 0                                                                                      |
|                           | Previous Page Save & Exit Submit                                                                 |

11. At any time, you can migrate back to the **Main Menu** (bottom left link) and log back in at any time to manage your account or view your activity:

| School of Medicine                                                                                        |                                                                            |
|----------------------------------------------------------------------------------------------------|----------------------------------------------------------------------------|
| Online Application Menu                                                                                   |                                                                            |
| Leate a new account or log in using your email address.                                                   | Create Your Account     Log In     Account Directions & Information        |
| Get started or continue work on your application today.                                                   | Online Application                                                         |
| <b>X</b> Manage Your Account<br>Update your information and keep track of already completed applications. | Your Activity     Change Your Password     Forgot Your Log In Information? |

- 12. Next, **check your email**. You will find an email from **"ApplyWeb On-Line Ap."** It may take about 5 min for a second email from **"Helpdesk"** with the title "Your on-line form" to appear. This email confirms receipt of your application and provides a link where you can check your personal activity page.
- 13. Once your application is submitted, it will automatically be directed to the Office of Faculty Affairs and processed through the relevant Department Chair, Campus Dean, and Dean of the School of Medicine. This may take a week or two. If your appointment is approved, you will receive an email through CollegeNet on behalf of the Dean of the School of Medicine.